## Instructions for accessing E-books at the QHS Library

## Access e-books through the <u>Quincy Sr. High School Library</u> card catalog:

- 1. Go to https://www.qps.org
- 2. Under the Our Schools tab.....select \_\_\_\_\_School
- 3. On the left hand side of the screen select the Library Card Catalog option
- 4. Select Login: (arrow 1)
- 5. <u>Username</u>: your child's ID number <u>Password</u>: (Students regular password used to access the district computers)
- 6. Select Follett Shelf (arrow 2)

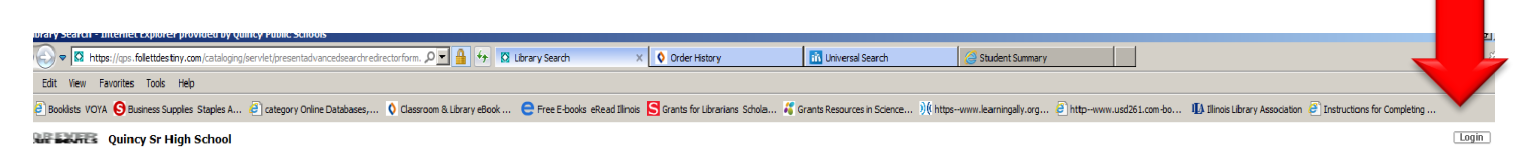

Login

|                | Catalog           |                                                                        |               |              |                 |
|----------------|-------------------|------------------------------------------------------------------------|---------------|--------------|-----------------|
|                | Library Search    |                                                                        |               |              |                 |
| ary Search     |                   |                                                                        |               |              | How do I ?      |
| tiny Quest     | Top 10            |                                                                        | ▶ Basic       | Power Visual | Copy Categories |
| versal Search  |                   | Find Reset All                                                         |               |              |                 |
| ital Resources | 4 Shalf           |                                                                        |               |              |                 |
| ource Lists    | Shell             | 🏾 🛝 🛸 🌺 👘                                                              |               |              |                 |
| Follett Shelf  |                   | Keyword Title Author Subject Series                                    |               |              |                 |
|                |                   | Narrow your search to                                                  |               |              |                 |
|                |                   | Location Quincy St High School                                         |               |              |                 |
|                |                   |                                                                        |               |              |                 |
|                |                   | Award Winner Unlimited ?                                               |               |              |                 |
|                |                   |                                                                        |               |              |                 |
|                |                   |                                                                        |               |              |                 |
|                |                   |                                                                        |               |              |                 |
|                |                   | Reading Programs Unlimited 🛛 💟 💞                                       |               |              |                 |
|                |                   |                                                                        |               |              |                 |
|                |                   |                                                                        |               |              |                 |
|                |                   | ADAMA ADIE FULLI CALLER LATER STATE AD A HILL DAMA CAMPANE A PA AN ANT |               |              | -               |
|                | Additional instru | ctions and tutorial video                                              | s aro availab | lo or        |                 |
|                |                   |                                                                        | s are availab |              |                 |

the district library website at <u>qpslibrary.weebly.com</u>

- 7. Once you have logged into the Follett E-book shelf select the title you wish to view. You will be prompted to either open or check out the book.
- 8. Select one of the following options: **Open** to view the book, or **Checkout** to keep for the circulation period. If you check a title out you have the option with **Brytewave** to download the book to your device to enable access without wifi.

| keyword V Search al  |  |  | 4           |         |          |            |
|----------------------|--|--|-------------|---------|----------|------------|
| Featured Collections |  |  |             |         |          |            |
| oPooks               |  |  | See all 256 | Click t | o see mo | ore titles |
| EBOOKS               |  |  |             |         |          |            |

- E-books will be displayed in a single column. Scroll continuously on the right hand side of the books to view all titles available.
- Narrow your search results by using the Filters on the left hand side of the screen. Select the **Subject** or **Series** search and choose **All**, this will give you a good overview of the e-books available.
- Ex. Series: Maze Runner, Author: Rick Riordan

| Filter by:<br>Availability<br>Author<br>Subject                          | Barbie a boo-tiful Halloween<br>Man-Kong, Mary.<br>☐ Follett eBook<br>Series: Random House pictureback book<br>Published: 2013<br>Reading Level: 3.4<br>Interest Level: K-3<br>Lexile: AD 600 | Open               |
|--------------------------------------------------------------------------|----------------------------------------------------------------------------------------------------|--------------------|
| Lexile<br>Interest Level<br>Reading Level<br>Fountas & Pinnell<br>Series | Barbie a fairy secret   Man-Kong, Mary.   Image: Pollett eBook   Series: Random House pictureback book   Published: 2011   Reading Level: 3.7   Interest Level: K-3                           | Open               |
| Published<br>Pages                                                       | Barbie a fashion fairytale   Hashimoto, Meika.   ☑ Follett eBook   Series: Little golden book   Published: 2010   Reading Level: 3.6   Interest Level: K-3                                    | Open               |
|                                                                          |                                                                                                    | See more results 👻 |